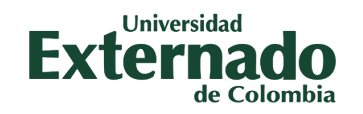

## La Dirección de Transformación Digital presenta: Segunda Verificación de Autenticidad por mensaje de texto y llamada telefónica

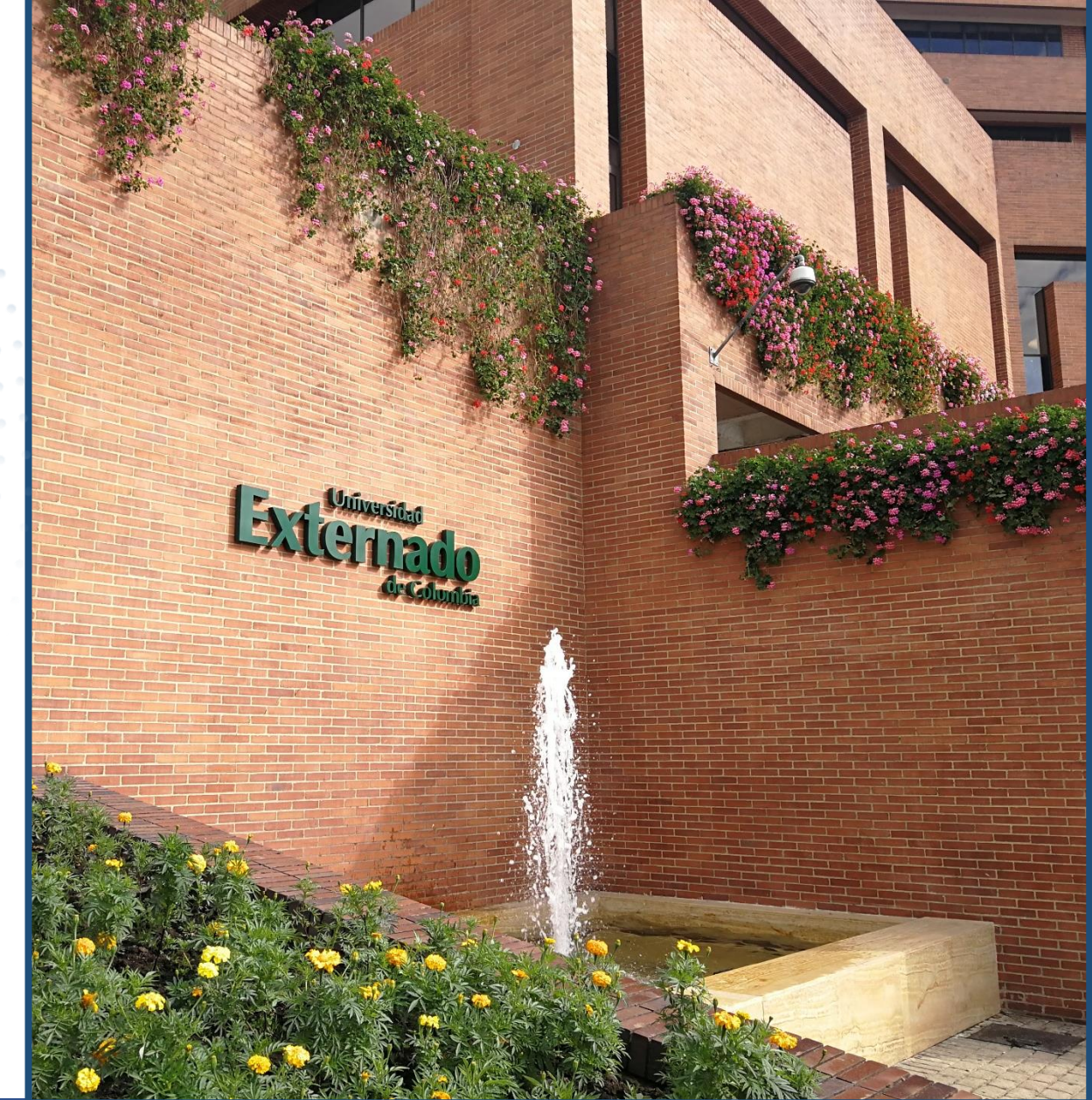

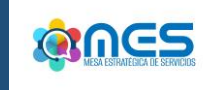

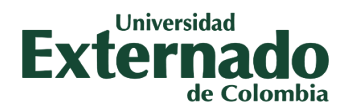

¿Cómo habilitar y utilizar la **Segunda Verificación de Autenticidad** de usuarios por mensaje de texto y llamada telefónica?

### Realice los siguientes pasos...

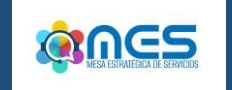

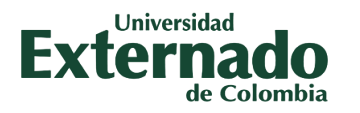

## Paso N°1 Ingrese a su cuenta de correo institucional con su respectivo usuario y contraseña.

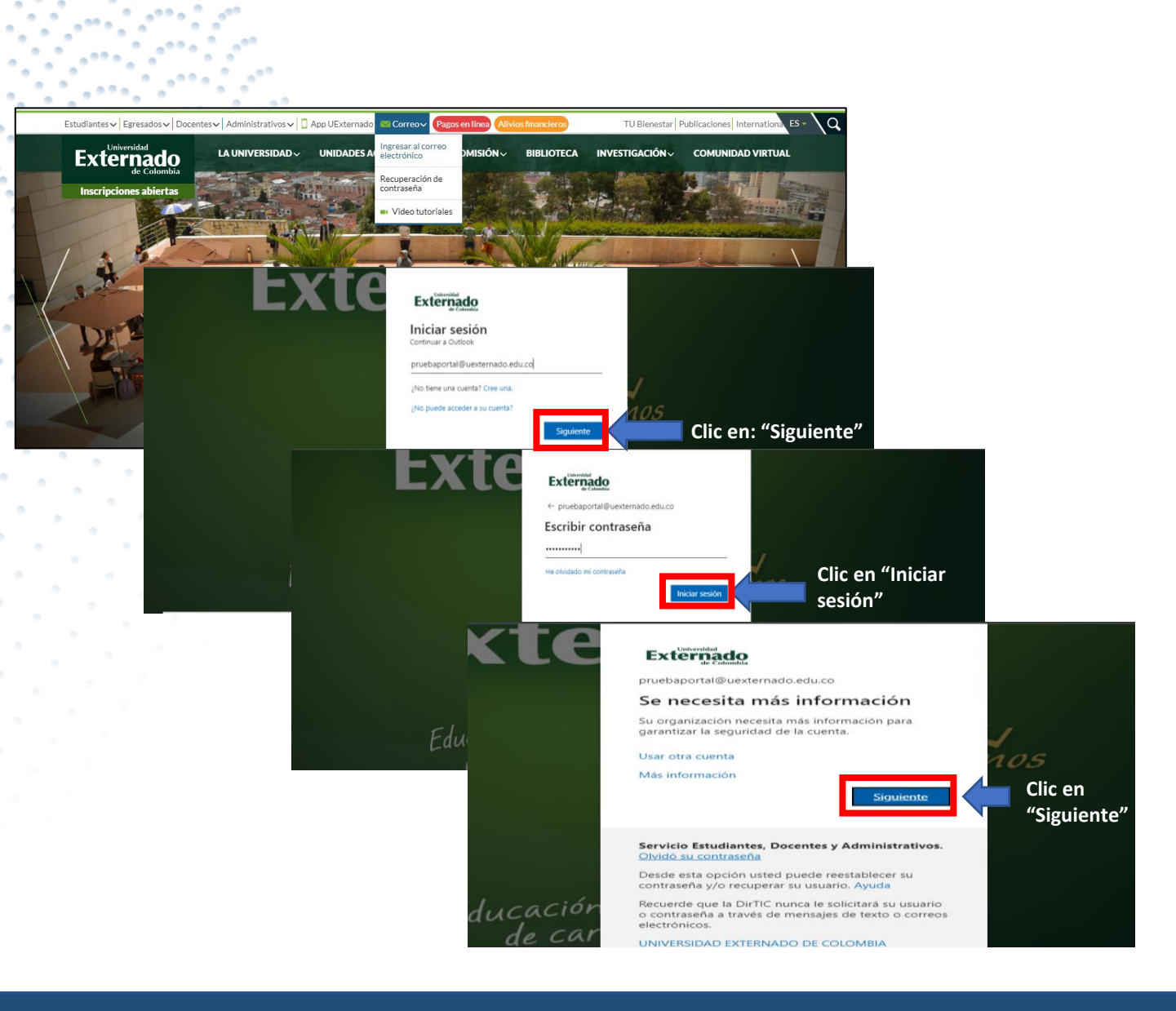

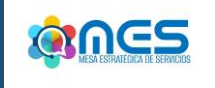

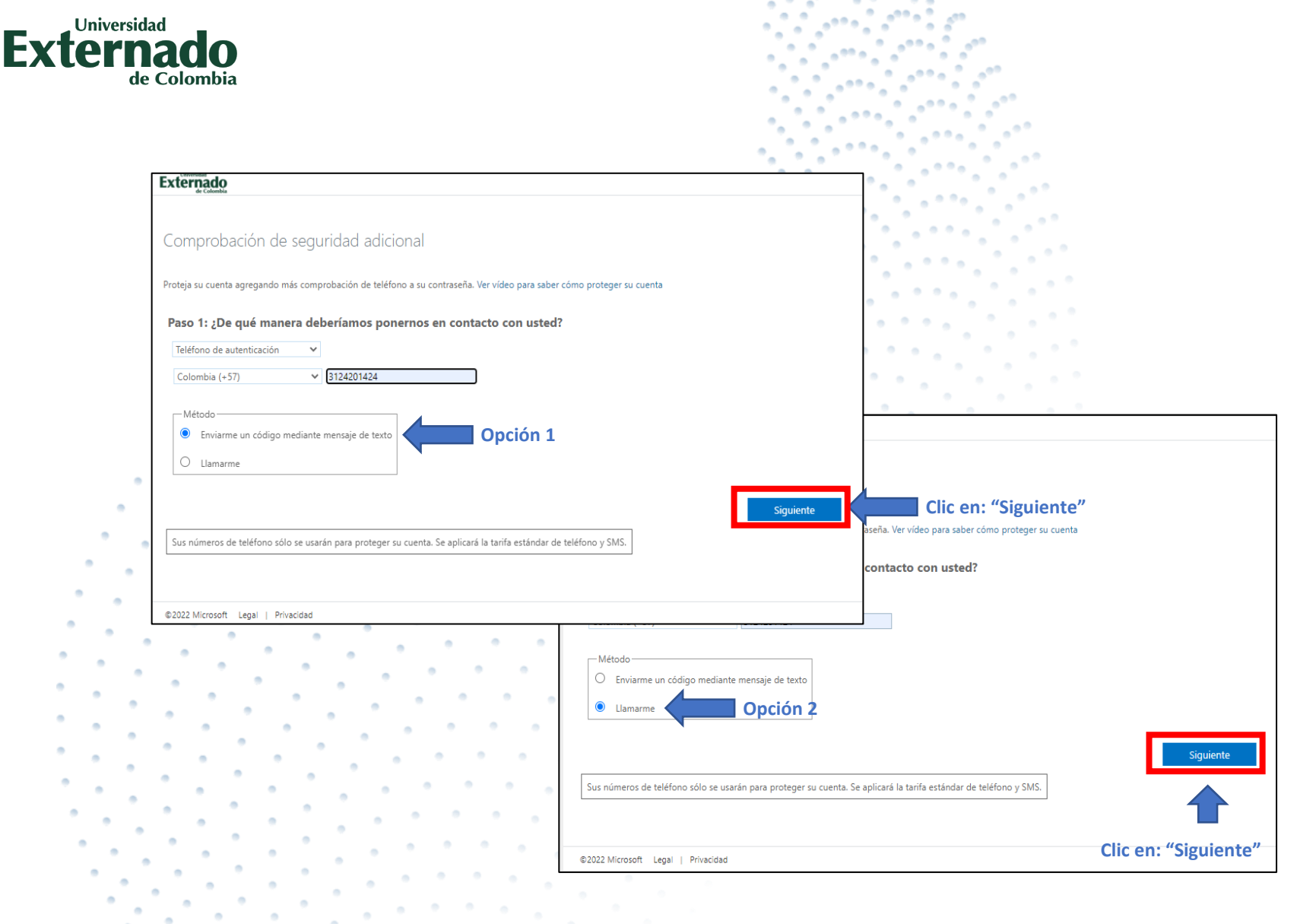

## Paso N°2

Escoja su método de verificación: Opción 1: **"Envíame un código en un mensaje de texto**" Opción 2:

"Llámame"

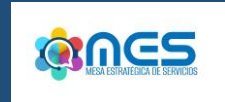

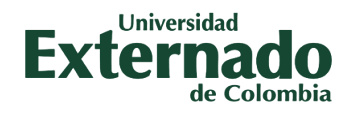

## Paso N°3

Revise el código de verificación que fue enviado al dispositivo móvil a través de mensaje de texto o llamada telefónica

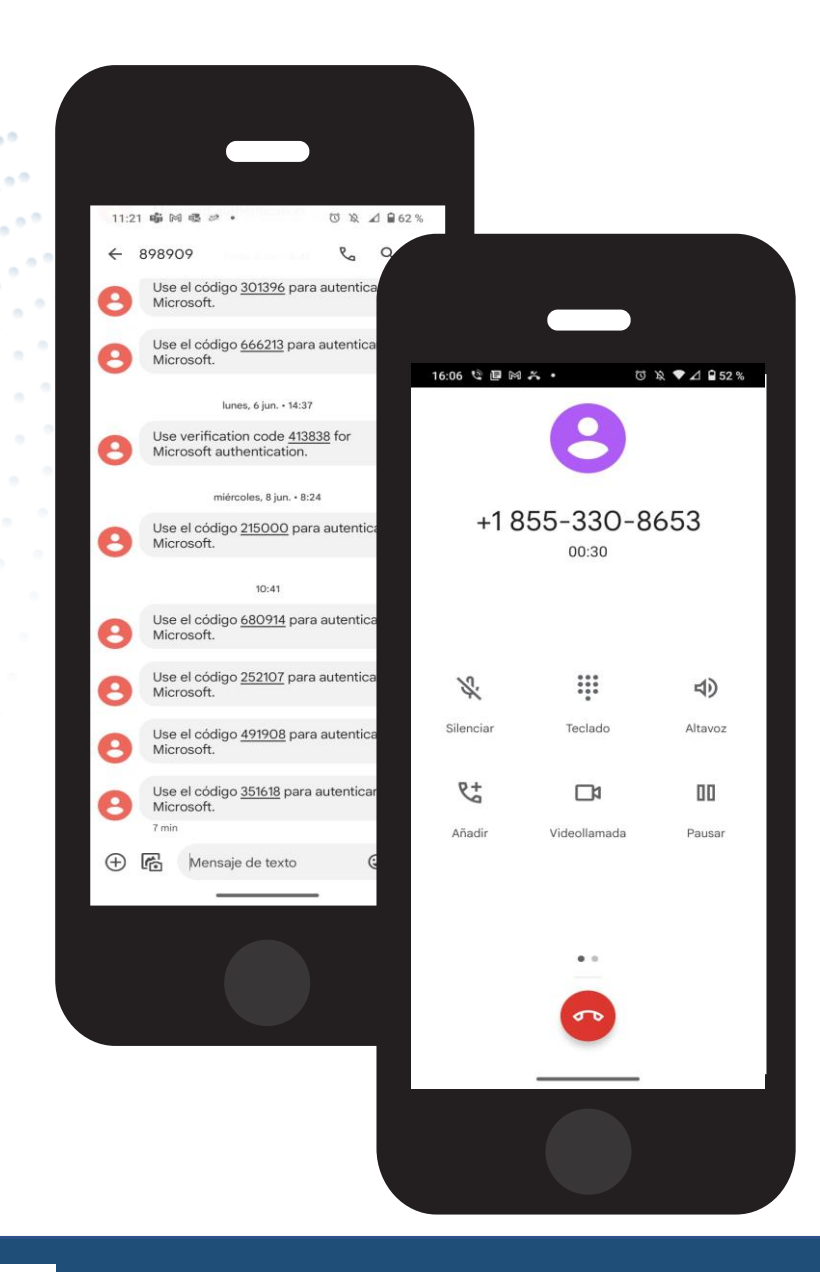

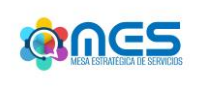

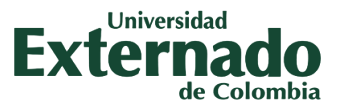

|     | , Unive | Universidad |    |   |    |
|-----|---------|-------------|----|---|----|
| Evi | 0       | 'n          | 21 | - |    |
| СЛ  | Le I    |             | d٩ |   | U  |
|     |         | -           | L  | - | π. |

Comprobación de seguridad adicional

Proteja su cuenta agregando más comprobación de teléfono a su contraseña. Ver vídeo para saber cómo proteger su cuenta

#### Paso 2: Estamos llamando al teléfono +57 3124201424

• Respóndala para continuar...

©2022 Microsoft Legal | Privacidad

#### Externado

#### Comprobación de seguridad adicional

Proteja su cuenta agregando más comprobación de teléfono a su contraseña. Ver vídeo para saber cómo proteger su cuenta

#### Paso 3: Siga usando sus aplicaciones existentes

En algunas aplicaciones, como Outlook, Apple Mail y Microsoft Office, no puede usar un teléfono para proteger su cuenta. Para usar estas aplicaciones, tendrá que crear una nueva "contraseña de aplicación" para usarla en lugar de la contraseña de su cuenta profesional o educativa. Más información

Empiece con esta contraseña de la aplicación:

fgsjcblkgztjsrkh

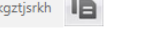

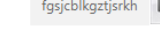

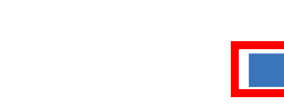

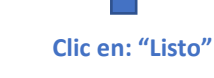

©2022 Microsoft Legal | Privacidad

Paso N°4.0 Sí escogió la opción 1 "enviar código mediante mensaje de texto", digite el código en el

campo indicado.

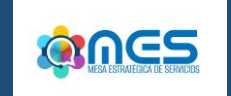

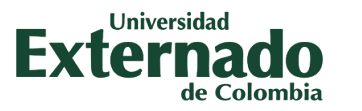

| Comprobación de seguridad adicional                                                        |                                                                                                    |                                                                                                    |  |
|--------------------------------------------------------------------------------------------|----------------------------------------------------------------------------------------------------|----------------------------------------------------------------------------------------------------|--|
|                                                                                            |                                                                                                    |                                                                                                    |  |
| Proteja su cuenta agregando más comprobación de teléfono a su contraseña. Ver vídeo para s |                                                                                                    |                                                                                                    |  |
| Paso 2: Hemos enviado un mensaje de texto a su teléfono +57 312                            |                                                                                                    |                                                                                                    |  |
| Escriba aquí el código de verificación cuando lo reciba                                    |                                                                                                    |                                                                                                    |  |
| 870660                                                                                     |                                                                                                    |                                                                                                    |  |
| ©2022 Microsoft Legal   Privacidad                                                         | Proteja su cuenta agregando más comprobación de teléfono<br><b>Paso 3: Siga usando sus aplicaciones existe</b><br>En algunas aplicaciones, como Outlook, Apple Mail y Micros<br>crear una nueva "contraseña de aplicación" para usarla en lu<br><b>Empiece con esta contraseña de la aplicación:</b><br>fgsjcblkgztjsrkh | a su contraseña. Ver vídeo para saber cómo proteger su cuenta<br>Entes<br>soft Office, no puede usar un teléfono para proteger su cuenta. Para usar estas aplicaciones, tendrá que<br>ugar de la contraseña de su cuenta profesional o educativa. Más información |  |
|                                                                                            |                                                                                                    | Listo                                                                                                    |  |
|                                                                                            |                                                                                                    | Chi en. List                                                                                                    |  |
|                                                                                            | ©2022 Microsoft Legal   Privacidad                                                                                                    |                                                                                                    |  |
|                                                                                            |                                                                                                    |                                                                                                    |  |

## Paso N°4.1

Si escogió la opción 2 de **"llamada", presione** la tecla indicada en el teclado de su dispositivo electrónico.

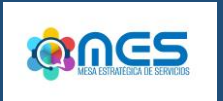

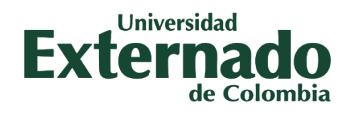

## Paso N°5

Una vez se haya hecho el respectivo proceso de comprobación, podrá ingresar a su cuenta de correo institucional.

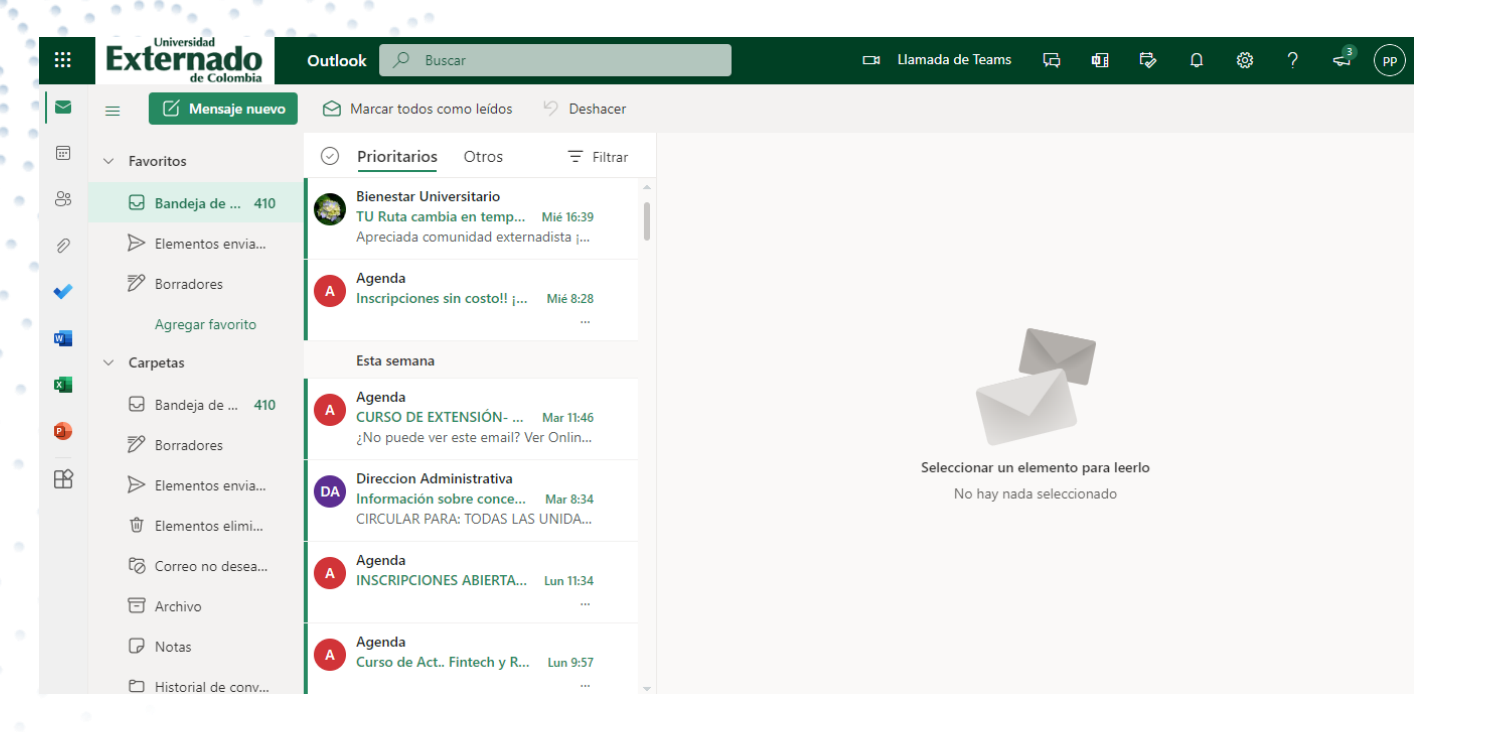

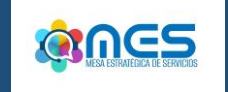

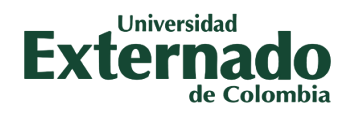

## "En La Universidad Externado de Colombia todos(as) apoyamos la ciberseguridad.

¡Preparase para mejorar la seguridad de su cuenta institucional!"

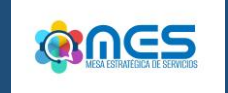

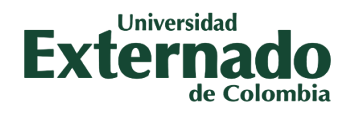

Más información:

# PBX: (57) 601 – 3537000

Extensiones: 3001 – 3002 – 3012 – 3357

mes@uexternado.edu.co

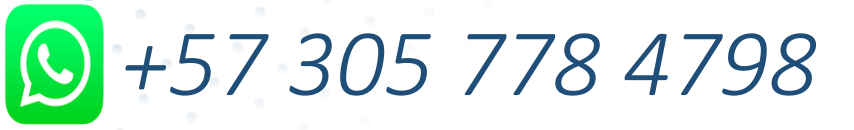

## Dirección de Transformación Digital

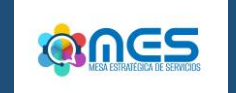

# Universidad Externado de Colombia

VIGILADA MINEDUCACIÓN

@UEXTERNADO